# Chromebook: Getting Started Guide Chromebook: Guía de Introducción

Estas instrucciones le explicarán los procedimientos para establecer/iniciar su nueva cuenta de Chromebook. También aprenderá cómo entrar a Microsoft 365 y CTLS Learn en el dispositivo y a establecer la extensión Zoom para luego unirse a la reunión en vivo en CTLS más adelante.

### Como Abrir el Chromebook

**Technology**Services

- 1. Saque el Chromebook y el cargador de la caja y cargue el dispositivo durante un minino de 3 horas.
- 2. Revise la Guía del usuario incluida en la caja del Chromebook, incluidos los avisos de seguridad y los diagramas de diseño.

# Como Configurar el Chromebook

- Abra la tapa del Chromebook para encenderlo. La pantalla se abrirá automáticamente a la página de bienvenida.
  Nota: Si es necesario, cambie el idioma o la accesibilidad, o puede hacerlo más tarde en la configuración.
- 2. Haga clic en la parte inferior derecha donde indica" Let's go" (Vamos).

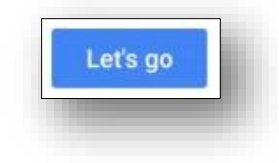

3. Seleccione una red de la lista y conéctese al Internet. *Nota: Si se le solicita, ingrese la contraseña de la red.* 

 Lea las Condiciones del sistema operativo Google Chrome y luego haga clic en Accept and Continue (Aceptar y Continuar).

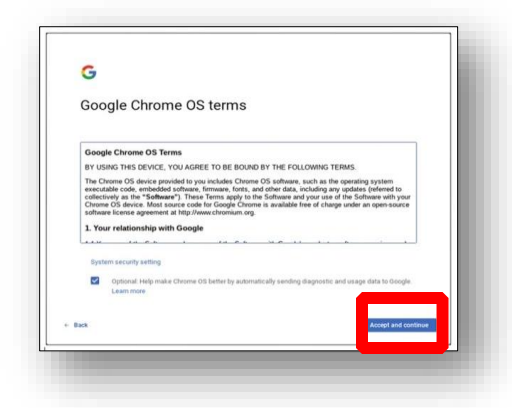

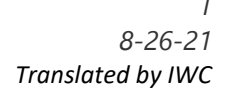

Nota: NO apague el Chromebook mientras comienza a buscar actualizaciones.

- 5. Inicien sesión en el Chromebook.
  - a. Para iniciar la sesión con una cuenta de Google existente, entre el email (correo electrónico) o el phone number (número de teléfono) asociado con la cuenta. Luego haga clic en Next (siguiente), entre su contraseña y haga clic en Next (siguiente) nuevamente.
  - b. Para crear una nueva cuenta de Google, haga clic en More Options (más opciones) y en Create Account (Crear cuenta). Siga las instrucciones para crear una cuenta. Nota: Los estudiantes menores de 13 años necesitan el permiso de los padres para crear una cuenta de correo electrónico.

| Sign in to you                      | Ir Chromebook |      |
|-------------------------------------|---------------|------|
| Email or phone                      |               |      |
| fore options                        | *             | Next |
| Create account                      |               |      |
| Guest mode<br>Enterprise enrollment |               |      |

- 6. Establezca la imagen de perfil y haga clic en **OK** (aceptar). Nota: puede tomar una foto o usar uno de los íconos preestablecidos.
- 7. Haga clic en **Take a Tour** (tome un tour) para obtener más información sobre su nuevo Chromebook.

#### Como Acceder a Microsoft 365

1. Haga clic en el **Chrome icon** (icono de Chrome) para iniciar su navegador de web.

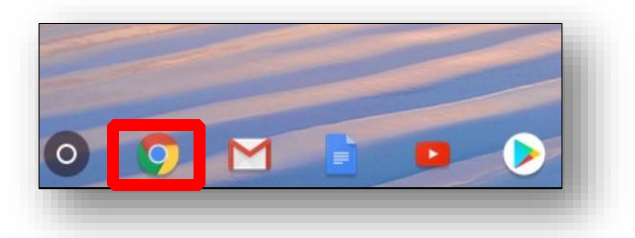

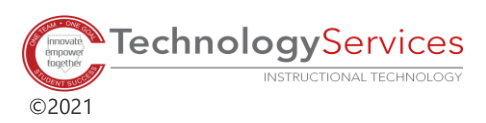

2. Dirijase a <u>https://office365.cobbk12.org</u>

| New lab                  |   | × +                     |
|--------------------------|---|-------------------------|
| $\leftarrow \rightarrow$ | C | S office365.cobbk12.org |

3. Entre su Office 365 username and password.

(nombre de usuario y contraseña de Office 365).

Nota: Si el dispositivo es utilizado por más de un estudiante de CCSD, NO permita que la computadora guarde su nombre de usuario y contraseña.

New Tab

 $\leftarrow \rightarrow$ 

C

# Como Acceder a CTLS Learn

1. Haga clic en el **Chrome icon** (icono de Chrome) para iniciar su navegador de web.

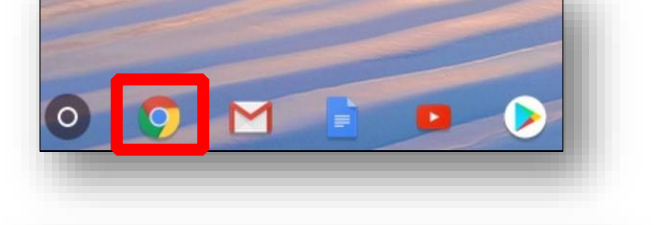

ctlslearn.cobbki12.or

4. Dirijase a <u>https://office365.cobbk12.org</u>

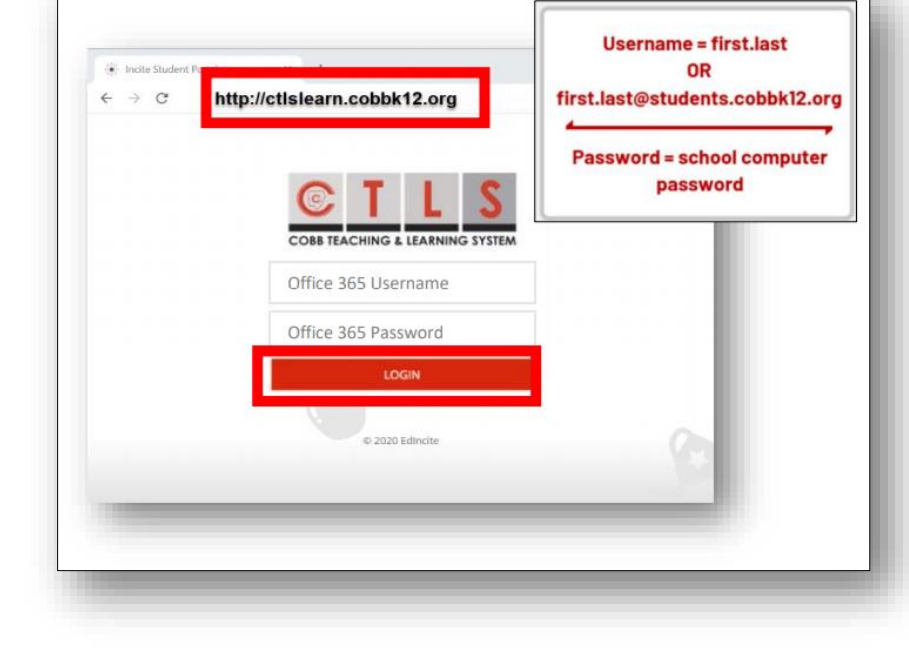

 Entre su Office 365 username and password (nombre de usuario y contraseña de Office 365). Nota: Si se le solicita, entrela palabra gacobb como identificación del

**gacobb** como identificación del cliente.

3. Haga clic a Login (entre)

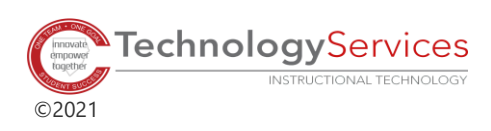

3 8-26-21 Translated by IWC

Zoom

Offered by: https://z Zoom Cloud Meetings for Chrome

★★★★★ 612 Pr

## Para Añadir la Extension de ZOOM

- 1. Abra la Tienda de Chrome Web visitando https://chrome.google.com/webstore.
- 2. Busque **Zoom** y luego seleccione el mosaico Zoom entre las opciones ofrecidas.
- 3. Haga clic en Add to Chrome (añada a Chrome)
- 4. Haga clic en Add App (agregar aplicación) en la ventana que aparece.

chrome web store

Zoom

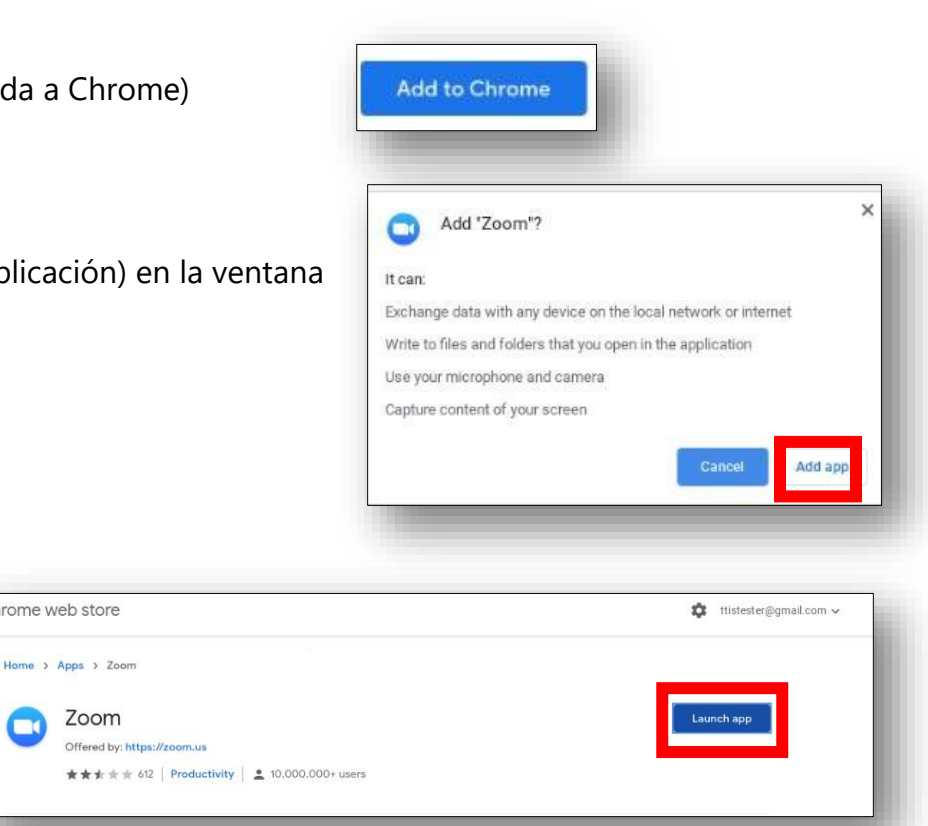

Apps

zoom

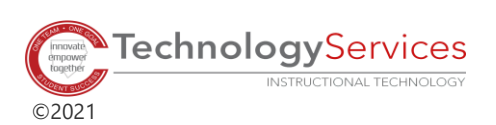

5. Haga clic en Launch App

(Iniciar aplicación).